## Medical Record Reporting – MRR

## MRR is the method of printing a chart

- Used by the Medical Records/HIM department for Release of Information purposes.
- Used by the acute care facilities when transferring a patient to another facility outside of Health PEI
- MRR prints the patient's chart at the encounter level

## How to Access MRR

- a. Click on the Task on the Menu Bar
- b. Choose Print
- c. Select Medical Record Request

| WHMED, PT10 - 01600001 | 1 Opened by Test, CPOE RN, RN              |                                          |
|------------------------|--------------------------------------------|------------------------------------------|
| Task Idit View Patien  | t Chart Links Navigation H                 | elp                                      |
| Change Password        | Discharge Readiness Dashboard $ _{ arrow}$ | dHo                                      |
| Reports                | ntibiotic/micro guidelines 🔇 PEI P         | #1.Click on "Print"                      |
| Print                  | Medical Record Request                     | #2. Click on<br>"Medical Record Request" |
| Refresh                | Print                                      | medical record request                   |
| Exit                   | Print Screen                               | DOB:1946-Jun-23                          |
| Menu                   | 🕂 < 🔹 🕇 Han                                | d Off                                    |
| 11                     |                                            |                                          |

d. This opens the Medical Record Request window

| venicotatus                            |                               | Template                             |                                       | Purpose                        |
|----------------------------------------|-------------------------------|--------------------------------------|---------------------------------------|--------------------------------|
| √erified only                          |                               | -                                    | •                                     | ·                              |
| Date Range                             |                               |                                      |                                       |                                |
| Olinical Range                         | 💿 Postin                      | g Range                              |                                       |                                |
| From:                                  |                               | To:                                  |                                       | Proper authorization received? |
| ************************************** | -                             | инин_ини_ин                          | · · · · · · · · · · · · · · · · · · · | Destination                    |
| h                                      | D - I - Completion            | Device                               |                                       |                                |
|                                        | 1                             |                                      |                                       |                                |
| Name                                   | Relationship                  | Device                               |                                       |                                |
| Name<br>Test CPOF BN BN                | Relationship<br>HIM Physician | Device                               |                                       | Comment                        |
| Name Test, CPOE RN, RN                 | Relationship<br>HIM Physician | Device                               |                                       | Comment                        |
| Name<br>Test, CPOE RN, RN              | Relationship<br>HIM Physician | Device                               | _                                     | Comment                        |
| Name Test, CPOE RN, RN                 | Relationship<br>HIM Physician | Device                               |                                       | Comment                        |
| Name Test, CPOE RN, RN                 | Relationship<br>HIM Physician | Device                               |                                       | Comment                        |
| Test, CPOE RN, RN     Device selected  | Relationship<br>HIM Physician | Device     O Device cross referenced |                                       | Comment                        |

e. The Event Status data box will need to be changed to "Verified and Pending"

| 6 | Medical Record Request - WHMED, PT10 - | 016  |
|---|----------------------------------------|------|
| E | vent Status                            | Te   |
|   | /erified only 🛛 🔪 🔻                    |      |
| V | /erified only                          |      |
| V | /erified and Pending 📕                 | anae |
| A | ul results<br>From:                    |      |
| Į |                                        |      |

f. Select the appropriate template.

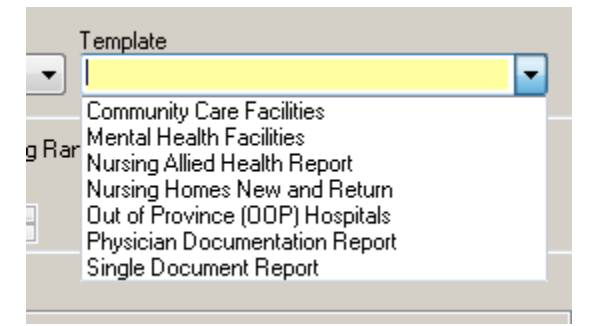

g. Select the appropriate Purpose

|                                                                                                    | 3 |
|----------------------------------------------------------------------------------------------------|---|
| Purpose                                                                                                    |   |
|                                                                                                    |   |
| Patient Request<br>Benefits<br>Court Order<br>Evidence/Deposition<br>Further Medical Care<br>Insurance<br>Investigation<br>Law Enforcement<br>Legal<br>Subpoenas |   |
| Comment                                                                                                    |   |

h. The **Date Range** is defaulted to clinical range.

It may be changed if required.

Select Posting Range and enter date and time of appropriate range.

| Date Range<br>Clinical Range |   | O Posting Rang | je          |          |   |
|------------------------------|---|----------------|-------------|----------|---|
| From:                        |   |                | To:         |          |   |
| ****_***_**                  | - | *<br>*         | ****_***_** | <b>•</b> | × |
|                              | 7 |                |             |          |   |

i. In the Authorization field place a check mark and in the Destination field free text the facility receiving information

| Proper authorization | received?                           |
|----------------------|-------------------------------------|
| Destination<br>QEII  | _                                   |
| Requester            |                                     |
| Comment              | May add<br>comments if<br>necessary |
| Device               | Copies                              |

- j. Ensure the appropriate printer is selected
- k. Click on Send and it will print .

|      | Proper authorization received? Destination QEII Requester |        |
|------|-----------------------------------------------------------|--------|
| Clin | ck <sup>ment</sup> Select approp<br>Printer               | oriate |
|      | nd"<br>Device<br>Wingurselb1                              | Copies |
|      | Send                                                      |        |

- I. When the request is complete, there will be a pop up stating "**Request Submitted**". This means the report has been submitted and is now printing.
- m. Click OK

| Record Request        | ×                                    |
|-----------------------|--------------------------------------|
| t submitted (9324096) | ).                                   |
| OK                    |                                      |
|                       | Record Request t submitted (9324096) |